## 졸업유예 신청 매뉴얼 - 학생용 -

문의사항 : 교육개발처 졸업유예 담당자(031-639-5716)

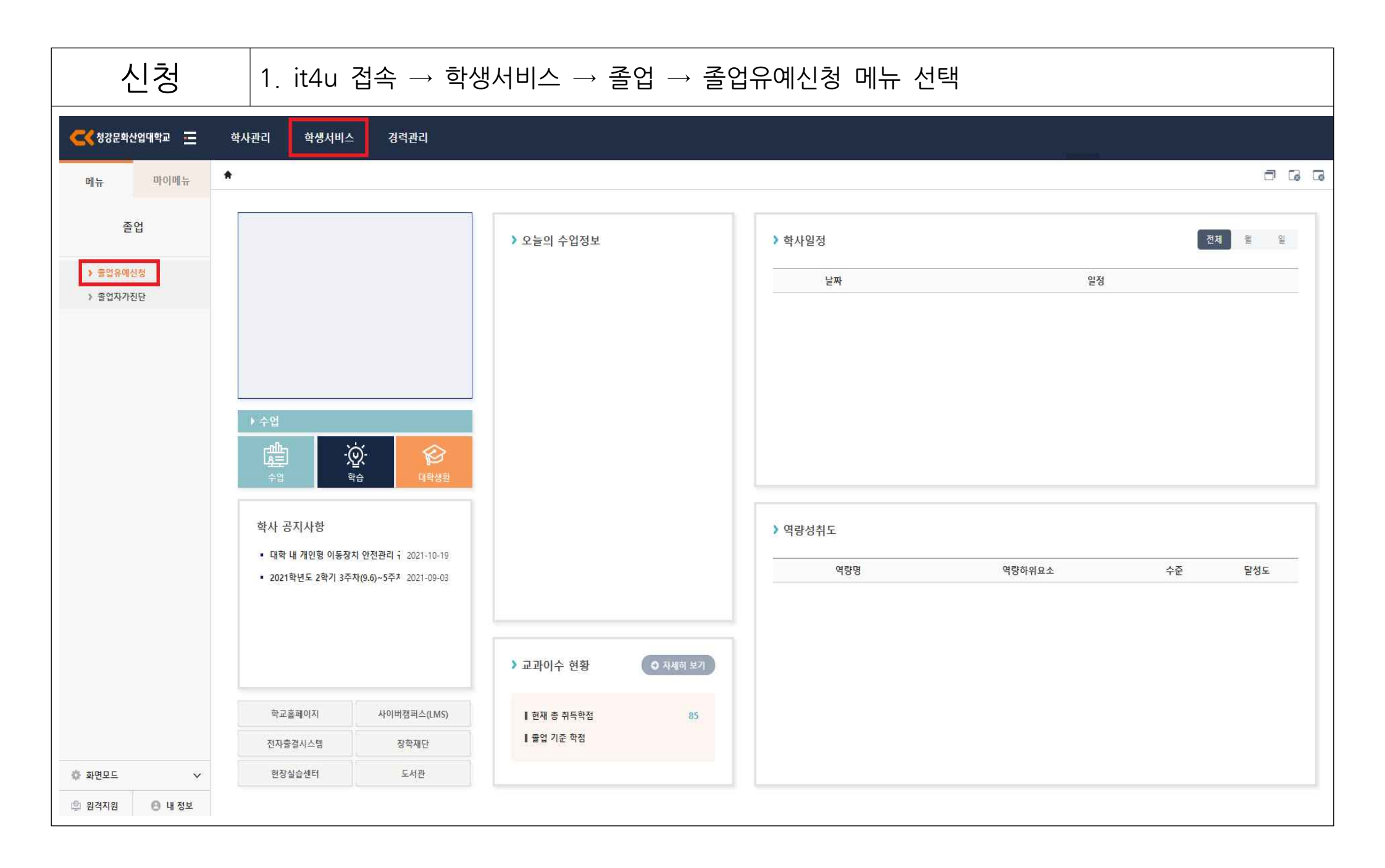

| 신청                                                                                                    | 2. ① 신청 → ②                                             | 》기간선택 →                          | ③ 사유입력 -                                                                                            | → ④ 저장 → (         | ⑤ 최종 신청               |                                                                    |
|----------------------------------------------------------------------------------------------------|---------------------------------------------------------|----------------------------------|----------------------------------------------------------------------------------------------------|--------------------|-----------------------|--------------------------------------------------------------------|
| 학생서비스 > 출입 > 출입유에신청 ☆<br>특 출입유에신청<br>출입년도. 2024 근 전후기 일반역기 ✓<br>● 학생기본정보                                                                                       | <b>₽</b> 7 ∨                                            |                                  |                                                                                                    |                    |                       | ۵ ( ) ۵ ( )<br>م عار<br>( )                                        |
| <ul> <li>● 달문때산상리스트</li> <li>№ 설립 번도<br/>2024</li> <li>① 졸업유예신청 선택</li> <li>② 신청기간 선택 / 6</li> <li>③ 신청사유 입력</li> <li>④ 저장 선택</li> <li>⑤ 최종 신청 여부 선</li> </ul> | <sup>학기유형</sup><br>모반 <sup>학기</sup><br>객실(1학기) 혹은 1년(2힉 | <b>३</b> २।<br>≠७।<br><b>२१)</b> | <u>રિજેશન</u><br>2024-06-19<br>પરેટી પંકેફ જરુદ્વારા;<br>ગ્રેલ્ફા સરુદ્વારા;<br>ગ્રેલ્ફા સરુદ્વારા; | <u>신청가간</u><br>11년 | <u>처리구분(스물)</u><br>신영 | 응안유생산용         응안유생산용         ···································· |
| ● 상세 정보<br>생물도 2024 0 201/\$27<br>신청말자 2024-06-19 2 신청<br>3 신청사유 lest<br>처리구분(스쿨) 신청 ∨ 처리구분(4<br>반려사유                                                          | 구분 일반학기 후기<br>기간 1년 ~                                   |                                  |                                                                                                    |                    |                       |                                                                    |

| 취소                                                                                                 | ① 졸업유예취소 선택 → ② 최종 취소                 |          |                                                                                                    |          |                   |                    |  |  |  |
|----------------------------------------------------------------------------------------------------|---------------------------------------|----------|----------------------------------------------------------------------------------------------------|----------|-------------------|--------------------|--|--|--|
| 학생서비스 > 졸업 > 졸업유예신청 🚖                                                                              |                                       |          |                                                                                                    |          |                   | Øi?&               |  |  |  |
| 🍢 졸업유예신청                                                                                           |                                       |          |                                                                                                    |          |                   | Q. 조회              |  |  |  |
| 즐인년도         2024         전후기         일반학기         후기         ···································· |                                       |          |                                                                                                    |          |                   |                    |  |  |  |
|                                                                                                    |                                       |          |                                                                                                    |          |                   |                    |  |  |  |
|                                                                                                    |                                       |          |                                                                                                    |          |                   |                    |  |  |  |
|                                                                                                    |                                       |          |                                                                                                    |          |                   |                    |  |  |  |
|                                                                                                    |                                       |          |                                                                                                    |          |                   |                    |  |  |  |
|                                                                                                    |                                       |          |                                                                                                    |          |                   |                    |  |  |  |
| ◎ 졸업유예신청 리스트<br>No. ▲년비 네드                                                                         | 차기오허                                  | \$171    | AITIOITL                                                                                                    | / 11/17ト | 원기그 <b>비(</b> 스크) | 졸업유예신청 졸업유예취소 📀 저장 |  |  |  |
| NO 경대                                                                                              | 역기유영<br>일반학기                          | 획기<br>후기 | 신성철사<br>2024-06-19                                                                                                    | 신성기간     | 서디구군(스쿨)          | 시청                 |  |  |  |
|                                                                                                    |                                       | 2        | ູ້           ປະຊາຊາຊາດ           ງ           ງ           j           j           j           j           j           j           j           j           j           j           j           j           j           j           j           j           j           j           j           j           j <td< th=""><th></th><th></th><th></th></td<> |          |                   |                    |  |  |  |
| ● 상세 정보<br>변도 2024 7/47/<br>신정일적 2024-06-19 천 신청<br>신청사유 test<br>처리구분(스쿨)<br>산청 ✓ 처리구분(스)<br>반려사유  | I구분 일반학기 후기<br>\$712 1년 ◇<br>최종) 신청 ◇ |          |                                                                                                    |          |                   |                    |  |  |  |